## Platobné brány

Účtovníkom vieme pomôcť pri úhradách faktúr, ktoré sú platené na e-schopoch cez tzv. platobné brány. Platobných existuje viacero, spracovaný import do modulu TB (Telebanking import) mám len na vybrané, ktoré sa často používajú a majú aj možnosť exportovať dáta do "normmálnych" formátov – t.j. ktoré sa dajú aj importovať.

## PAY24 - formát XML (17.07.2022)

- Súbor XML z platobnej brány si uložte do adresára z ktorého budete potom importovať.
- V PROLUC / SPRACOVANIE / X-SPECIALNE FUNKCIE / zvoľte TELEBANKING IMPORT
- zvoľte ROZNE TYPY VYPISOV (Format XM)

| <u>A</u> KCIE, STREDISKÁ       | KONTROLA BANKOVÝCH ÚČTOV                                                               |  |  |  |  |  |
|--------------------------------|----------------------------------------------------------------------------------------|--|--|--|--|--|
| <u>D</u> P H                   | ZOZNAM FIRIEM                                                                          |  |  |  |  |  |
|                                | Specialne vykazy                                                                       |  |  |  |  |  |
| KONIEC MESIACA                 | TELEBANKING - IMPORT                                                                   |  |  |  |  |  |
| OZNAMOVAC <u>I</u> A POVINNOSŤ | PRENOS A ÚPRAVY (ÚČTY, AKCIE<br>Import účtovných dokladov<br>Konverzia daňových skupín |  |  |  |  |  |
| PREHĽAD EV <u>I</u> DENCIE DPH |                                                                                        |  |  |  |  |  |
| KONTROLNÉ <u>F</u> UNKCIE      | [SKK]PREPOČET ZÁV. A POHĽADÁVOK                                                        |  |  |  |  |  |
| <u>X</u> ŠPECIÁLNE FUNKCIE     | LEURJPREPOCEI ZAV. A POHLADAVOK<br>ZAÚČTOVANIE PRÍJEM A VÝDAJ                          |  |  |  |  |  |

|   | INTERNET Z DEXIE [5600]             |  |
|---|-------------------------------------|--|
|   | INTERNET ZO <u>S</u> LSP [0900]     |  |
|   | POŠT.POUKAZY TYPU 'U' [POŠTA]       |  |
|   | ROZNE TYPY VÝPISOV [FORMÁT CSV]     |  |
| N | VÝPIS Z ČSOB II [7500]              |  |
|   | ROZNE TYPY VÝPISOV [FORMÁT XML]     |  |
|   | VÝPIS Z VÚB [GPC] [0200]            |  |
|   | VÝPIS Z TB [GPC] [1100]             |  |
|   | FORMÁT SWIFT MT 940 SEPA[1100]      |  |
|   | <u>νύρτο 7 νώρ Γτη ρτ7] Γοροο</u> ι |  |

• Vyberte a potvrdte importnú tabuľku atodyy\_PAY24 a vyberte a potvrďte súbor ktorý importujete

| 1 | e:<br>e:\4260\pro1\obrazy\                    |
|---|-----------------------------------------------|
|   | []<br>atodyy_0200_inb.obr<br>atodyy first.obr |
|   | atodyy_pay24.obr                              |
|   | atodyy_sepa.obr                               |

| <b>4</b>       |                | Open      |   |       |                                  | ×              |
|----------------|----------------|-----------|---|-------|----------------------------------|----------------|
| Look in:       | import         |           | ~ | G 🤣 📂 | ·                                |                |
| Recent places  | Name           |           |   |       | Date modified<br>19.4.2022 13:15 | Type<br>XML Do |
| Desktop        |                |           |   |       |                                  |                |
| Libraries      |                |           |   |       |                                  |                |
| Market This PC |                |           |   |       |                                  |                |
| Network        | <              |           |   |       |                                  | >              |
|                | VÝPIS          | pay24.xml |   |       | ~                                | VÝBER          |
|                | Files of type: | ••        |   |       | ~                                | Cancel         |

• následne otvorte PRACOVNY VYPIS

| VÝKA <u>Z</u> Y                | <u>P</u> RACOVNÝ VÝPIS                                                |  |  |  |  |  |  |
|--------------------------------|-----------------------------------------------------------------------|--|--|--|--|--|--|
| O <u>B</u> RATOVÁ PREDVAHA     | MOJE BANKOVÉ IMPORTY<br>Importy z Bánk                                |  |  |  |  |  |  |
| <u>A</u> KCIE, STREDISKÁ       | <u>V</u> ÝPIS SEPA XML – JEDNODŇOVÝ                                   |  |  |  |  |  |  |
| <u>D</u> PH                    | <u>V</u> ÝPIS SEPA XML – VIACDŇOVÝ<br>Výpis sepa XML – Jednodňový (1) |  |  |  |  |  |  |
| KONIEC MESIACA                 | <u>v</u> ýpis sepa XML - Viacdňový (1)                                |  |  |  |  |  |  |
| OZNAMOVAC <u>I</u> A POVINNOSŤ | VÝPIS FIRSTDATA XML                                                   |  |  |  |  |  |  |
| PREHLAD EVIDENCIE DPH          | VYPIS SEPA AME - ZAHRANICNY                                           |  |  |  |  |  |  |
| KONTROLNÉ <u>F</u> unkcie      | NASTAVENIE ZAUCTOVANIA<br>ZRUŠIŤ NASTAVENIE                           |  |  |  |  |  |  |
| X ŠPECIÁLNE FUNKCIE            | P <u>r</u> acovný výpis-úhrady faktúr                                 |  |  |  |  |  |  |

- V pracovnom výpise doporučujeme skontrolovať počty záznamov a celkovú sumu
- Nastaviť položky na zaúčtovanie (v tejto kapitole nastavenie nepopisujeme, nájdete v iných kapitolách návodu Telebanking import)
- A potom dáte cez Q položky zaúčtovať.

|     | ~      |             |    |          |      |                |        |       |      |          | VÝPIS 2  | ΖÚČ  |
|-----|--------|-------------|----|----------|------|----------------|--------|-------|------|----------|----------|------|
| E   | <<     | Táznamy     | kr | edit EUR |      | debet EUR      | HR.UHF | F.o.  | Ink. | [Q]ZAÚ   | ČTOVANI  | ROZP |
| el  | lkovo  | : 1438      | 6  | 5 996,90 |      | -30,00         | AUTO   | F.d.  | Zav. | ????     | ???1     | ???3 |
| /yt | oraté  | : 0         |    | 0,00     |      | 0,00           | OSTAT  | Fpf.  | Poh. | Ipr.     | ???2     | ???4 |
| >>  | T.spr. | Variab.sym. |    | Čiastka  | Knst | Príjemca/popis |        | Účel  | M    | Á DAŤ    | DAL      | Тур  |
|     | F.o.   | 10070155    | 71 | 52,      | 15   | Janko          |        | Vklad |      | 221,0000 | 315,0000 | )    |
|     | F.o.   | 10070155    | 55 | 21,      | 60   | Eva            |        | Vklad |      | 221,0000 | 315,0000 | )    |
|     | F.o.   | 10070154    | 80 | 27,      | 09   | Milan          |        | Vklad |      | 221,0000 | 315,0000 | )    |
|     | F.o.   | 10070151    | 45 | 13,      | 15   | Jožko          |        | Vklad |      | 221,0000 | 315,0000 | )    |
|     | F.o.   | 10070151    | 46 | 127,     | 59   | Vierka         |        | Vklad |      | 221,0000 | 315,0000 | )    |
|     | F.o.   | 10070138    | 11 | 51,      | 31   | Janka          |        | Vklad |      | 221,0000 | 315,0000 | )    |
|     |        |             |    |          |      |                |        |       |      |          |          |      |

## Príklad z importovaného súboru PAY24